# Git and GitHub guide Part 3

zero to mastery

**Contribution To Open Source** 

# Lection 148. We start from 05:41 minutes (follow these steps)

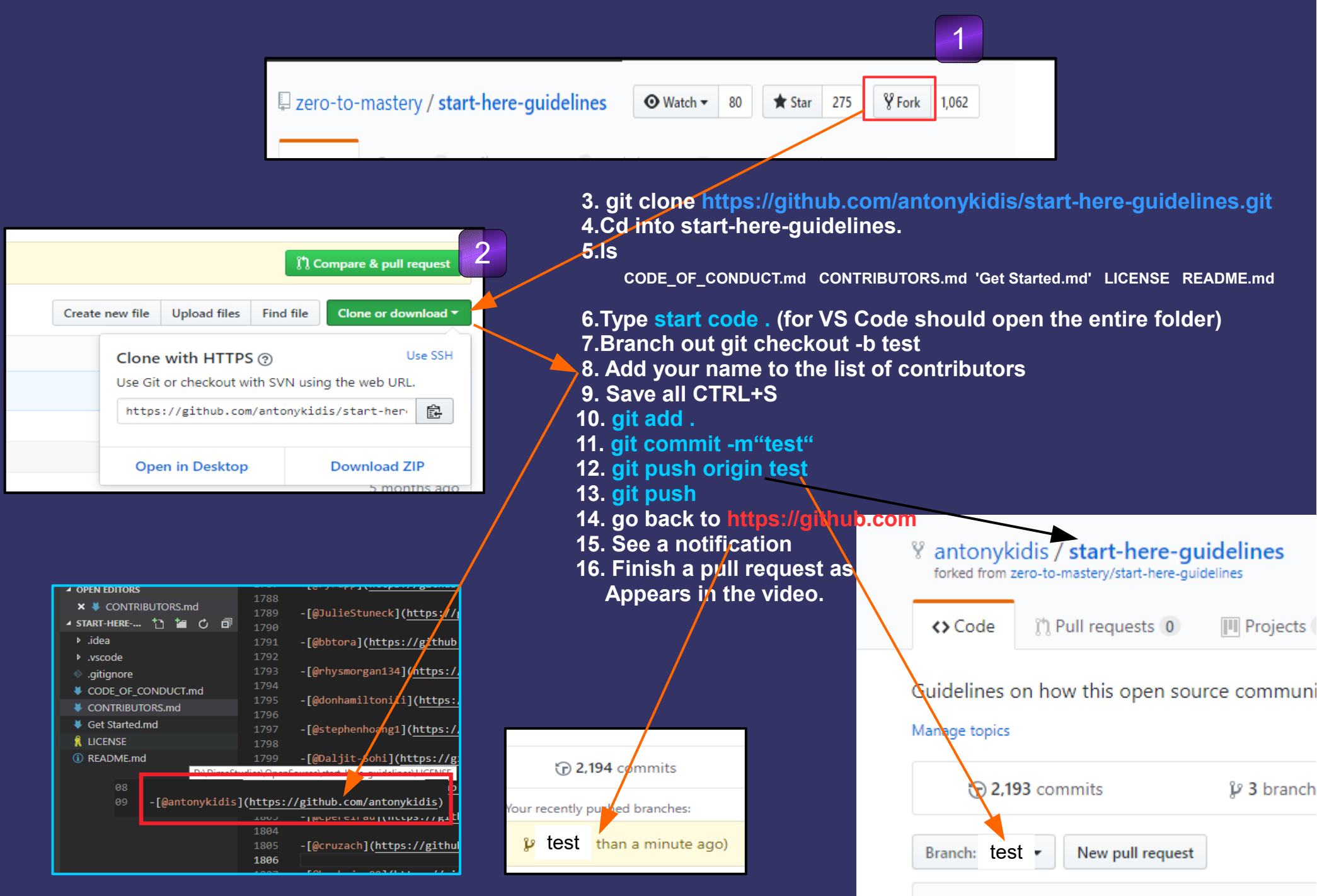

## With the above steps in mind... I did it using a different way... Wait, don't close the guide because here comes the very interesting thing I've encountered.

SO In the very beginning you could open, and edit the CONTRIBUTORS.md file via a github website. So Why bother cloning a repo i said...How cool is that! Sure, you can do it too! I decided to go to the forked repo https://github.com/antonykidis/start-here-guidelines And to edit a contributors.md file manually, as you can see from this diagram

| SamirJouni Merge pull request # | antonykidis Update CONTRIBUTORS. 184da30 8 hou  |
|---------------------------------|-------------------------------------------------|
| 🖬 .idea                         | Click                                           |
| ·vscode                         | 899 contributors 📓 🍐 🦓 🛣 📷 and others Edit butt |
| igitignore                      |                                                 |
| CODE OF CONTUCT.md              | Raw Blame History                               |
| CONTRIBUTORS.md                 |                                                 |
| 🖹 Get Started.md                |                                                 |
|                                 | <sup>∞</sup> Contributors                       |
| README.md                       |                                                 |
| EE README.md                    | -@longgamegoodstride                            |
|                                 | -@lfidelino                                     |
|                                 |                                                 |
| start boro a                    | -@mauricegreenland                              |

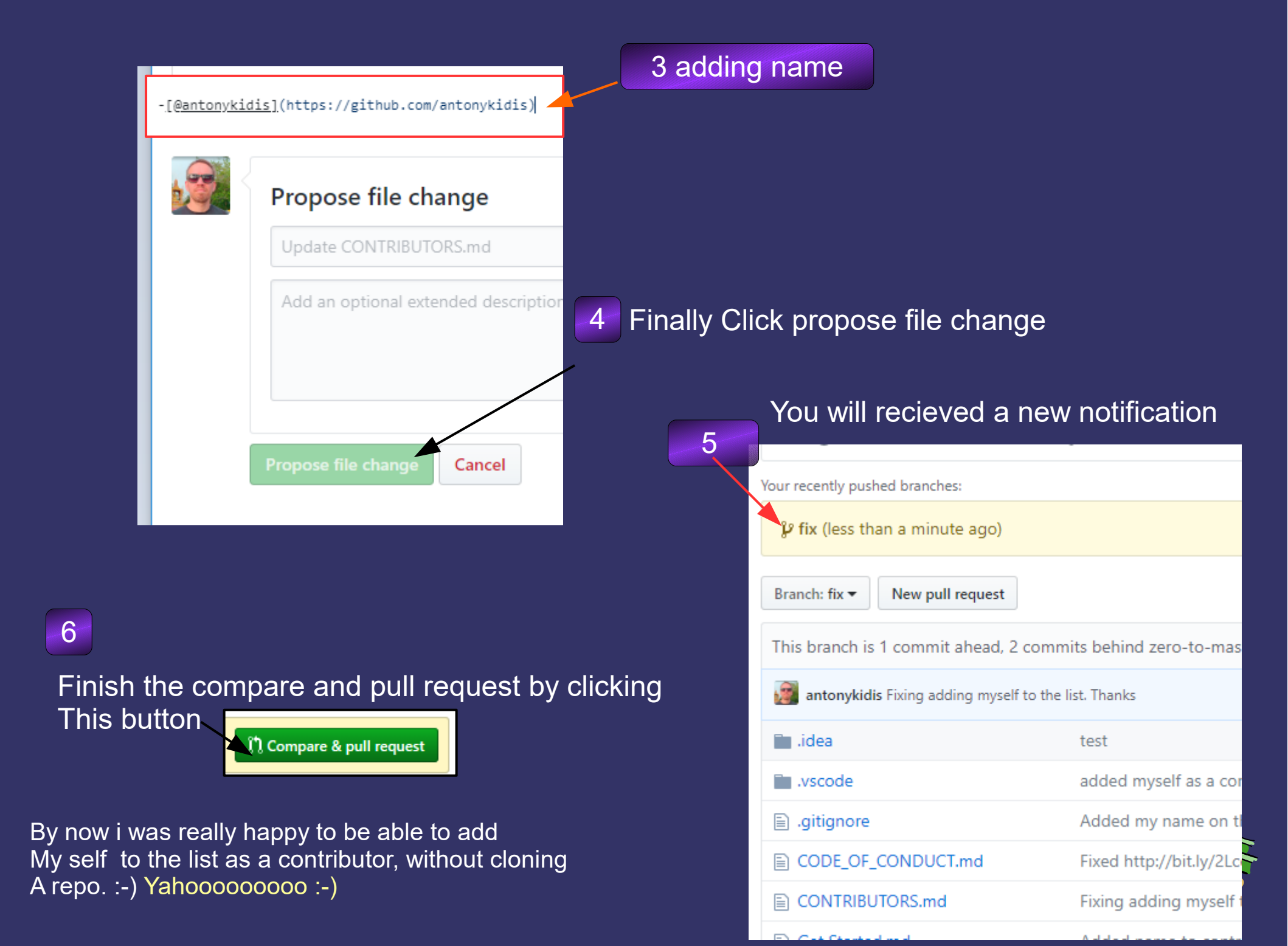

**So** I really wanted to follow the video, and code along with Andrei. But I really forgot about my pull request that I've previously made.

By now one of the administrators have merged my pull request into the master. He added my name to Contributors list.

But somehow I've just followed along the video, and continued to edit <u>contributors.md</u> file via a local repo. So, I finished all the procedures, and pushed a contributors.md file back into the GitHub.

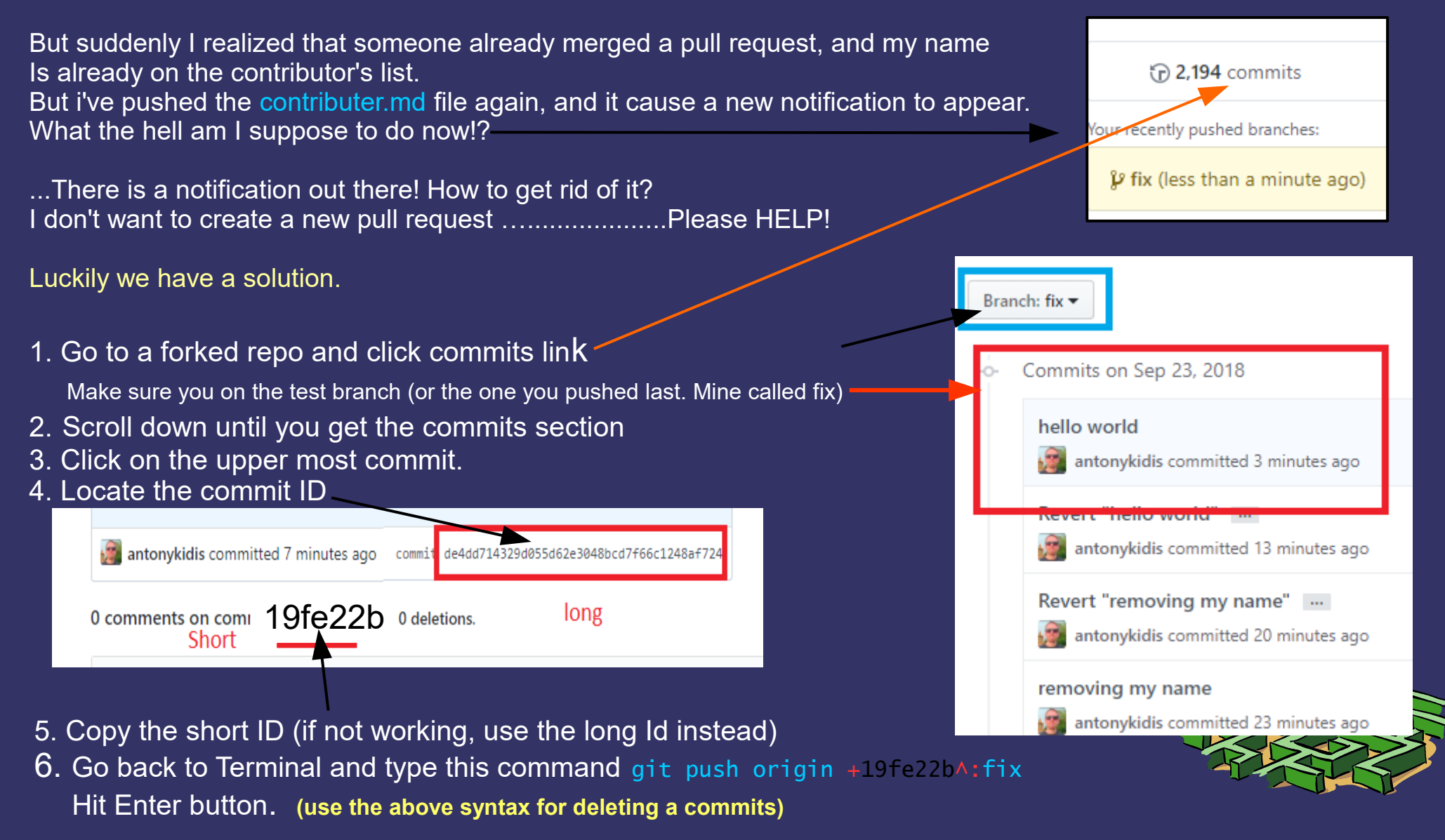

### 7. You will get the following output

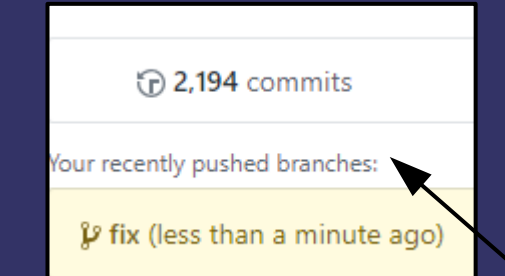

- 8. Go back to GitHub (your forked ropo)
- Navigate again to a commits link 9.
- 10. Repeat the steps 4-through -7 for All of these commits
- 11. the above steps will remove the notificaton about recent Branch pushing

#### git push origin +idGoesHere^:branchname

The above command will delete the desired Commit Basically, once you remove all the commits, The norification will gone.

12. once you've remove all the commits you Can delete the remote branch by typing this

git push origin --delete fix

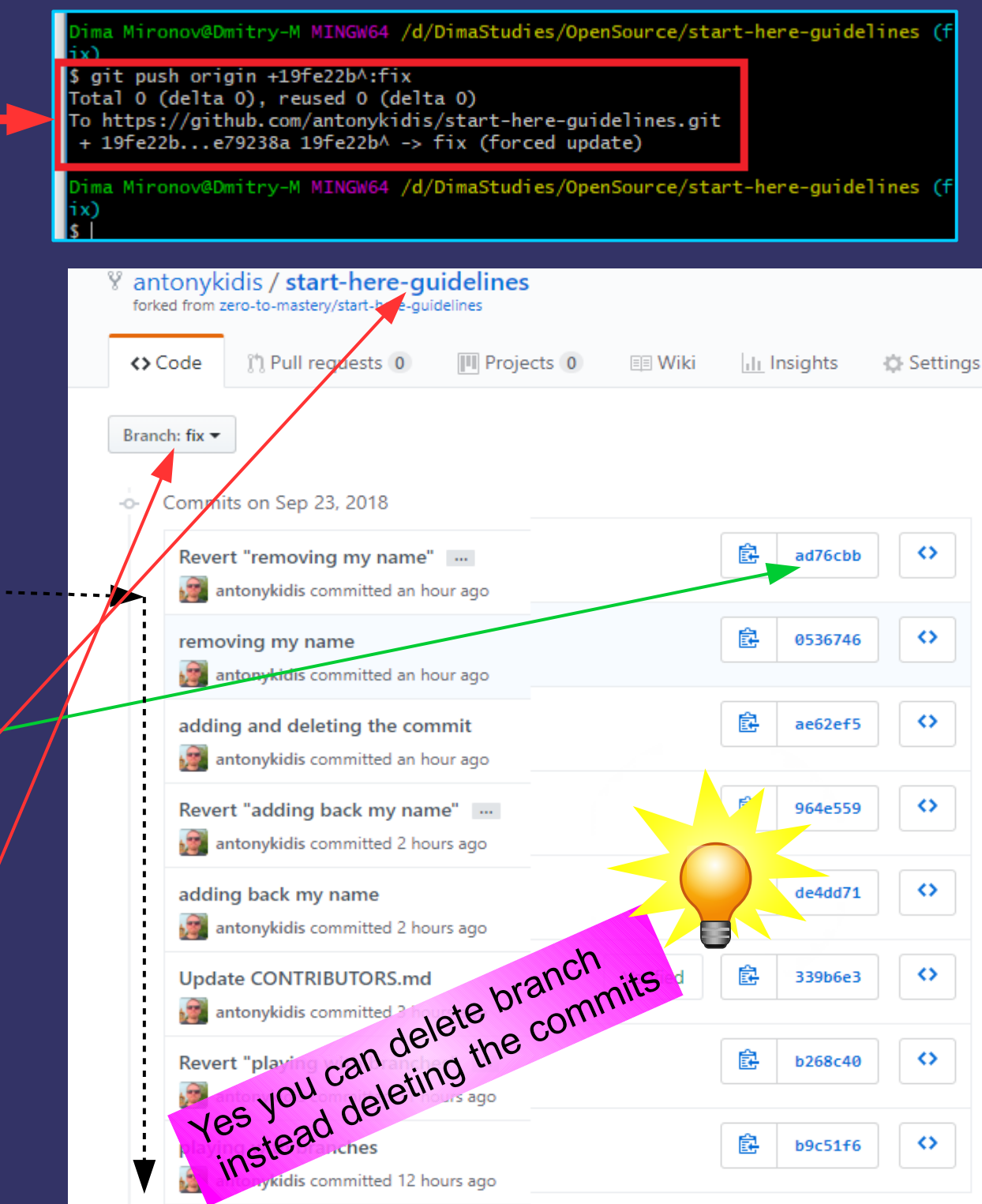

b9c51f6

Commits on Sep 22, 2018 -0-

As you can see i've successfully deleted Commits and a remote branches We now left with only one master branch on our Forked repository :-)

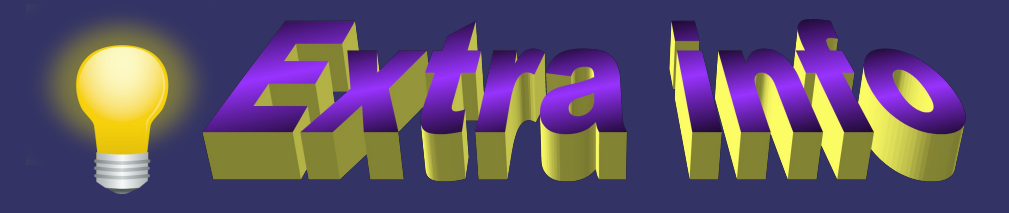

| Commits and a remote branches                                             |                                                                         |                   |                                    |                                |
|---------------------------------------------------------------------------|-------------------------------------------------------------------------|-------------------|------------------------------------|--------------------------------|
| We now left with only one master branch on our                            | 2,194 commits                                                           |                   | 🖗 1 branch                         | 🛇 0 releases                   |
| Forked repository )                                                       | Branch: master <b>•</b>                                                 | New pull request  |                                    |                                |
|                                                                           | This branch is 1 commit ahead, 4 commits behind zero-to-mastery:master. |                   |                                    |                                |
|                                                                           | intonykidis Up                                                          | date CONTRIBUTORS | .md                                |                                |
|                                                                           | 🖿 .idea                                                                 |                   | test                               |                                |
|                                                                           | .vscode                                                                 |                   | added myself as                    | a contributer                  |
| What if we mistakenly entered a bad commit's message                      |                                                                         |                   | Added my name                      | on the contributors            |
| How can we fix a commit remotely, without pushing files again and again   | to a GitHub? IDUCT.md<br>S.md                                           |                   | Fixed http://bit.ly/2LccAwp issue. |                                |
| Solution                                                                  |                                                                         |                   | Update CONTRIBUTORS.md             |                                |
|                                                                           |                                                                         |                   | Added name to c                    | ontributors list and edited ty |
| 1.Go to a forked repository, open commits link, and find a commit you wa  | nt to fix                                                               |                   | Create LICENSE.n                   | nd                             |
| 2.Copy a commit's ID to a clipboard<br>3 Open terminal window             |                                                                         |                   | Update README.                     | md                             |
| 4 Use this command, git revert 9ad5cf54d3478497320490d4e11d9d34e0         | c6d8b3                                                                  |                   |                                    |                                |
| 5. hit ENTER                                                              |                                                                         |                   |                                    |                                |
| x)<br>3 ls<br>CODE_OF_CONDUCT.md CONTRIBUTORS.md 'Get Starte              | start-here-guidelines                                                   |                   |                                    |                                |
| Dima Mironov@Dmitry M MINGW64 /d/DimaStudies/OpenSo<br>x)<br>s git status |                                                                         |                   |                                    |                                |

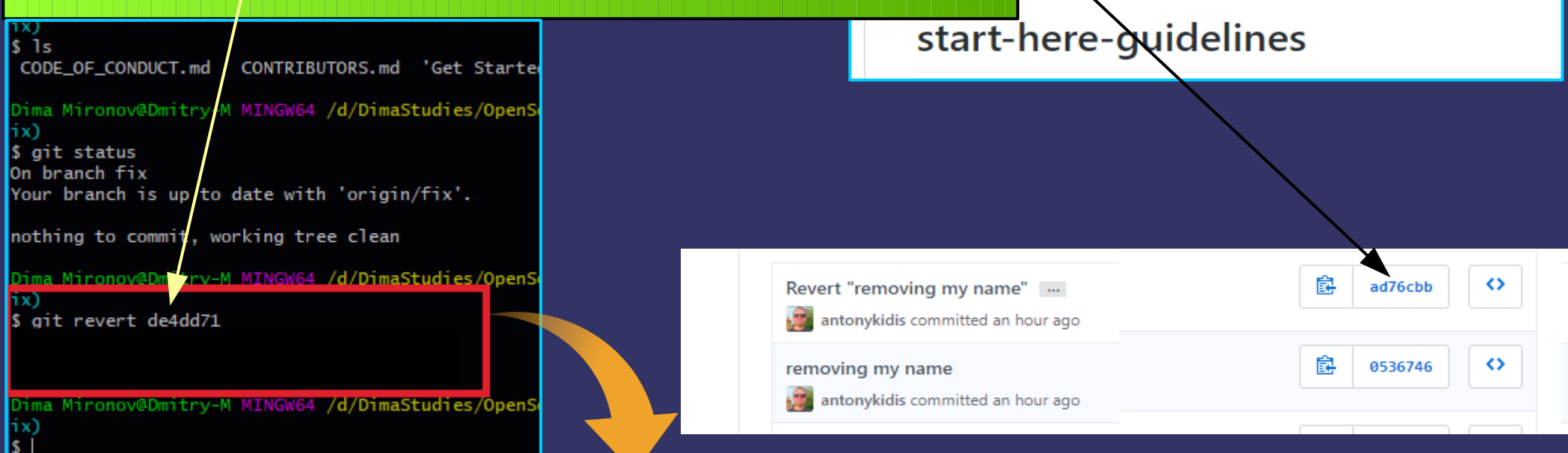

Next step...

6. If you on gitbash.exe, a new window will appear <u>Please enter the commit message for your changes</u>

7.We want to change the commit message remember?

- 8. hit the insert button on your keybord.
- 9. navigate to the yello string.
- 10. write a new commit comment
- 11. hold SHIFT + : again.
- 12. in the vim command mode type wq W= write

Q = quit

- Which means write, and quit saving changes.
- 13. you finally will end up with this output.

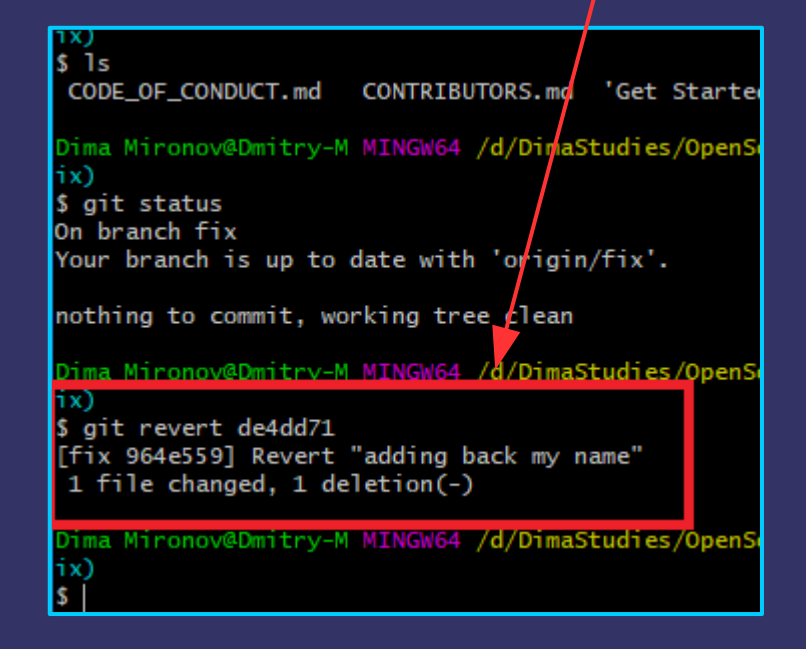

#### This is our previous commit message

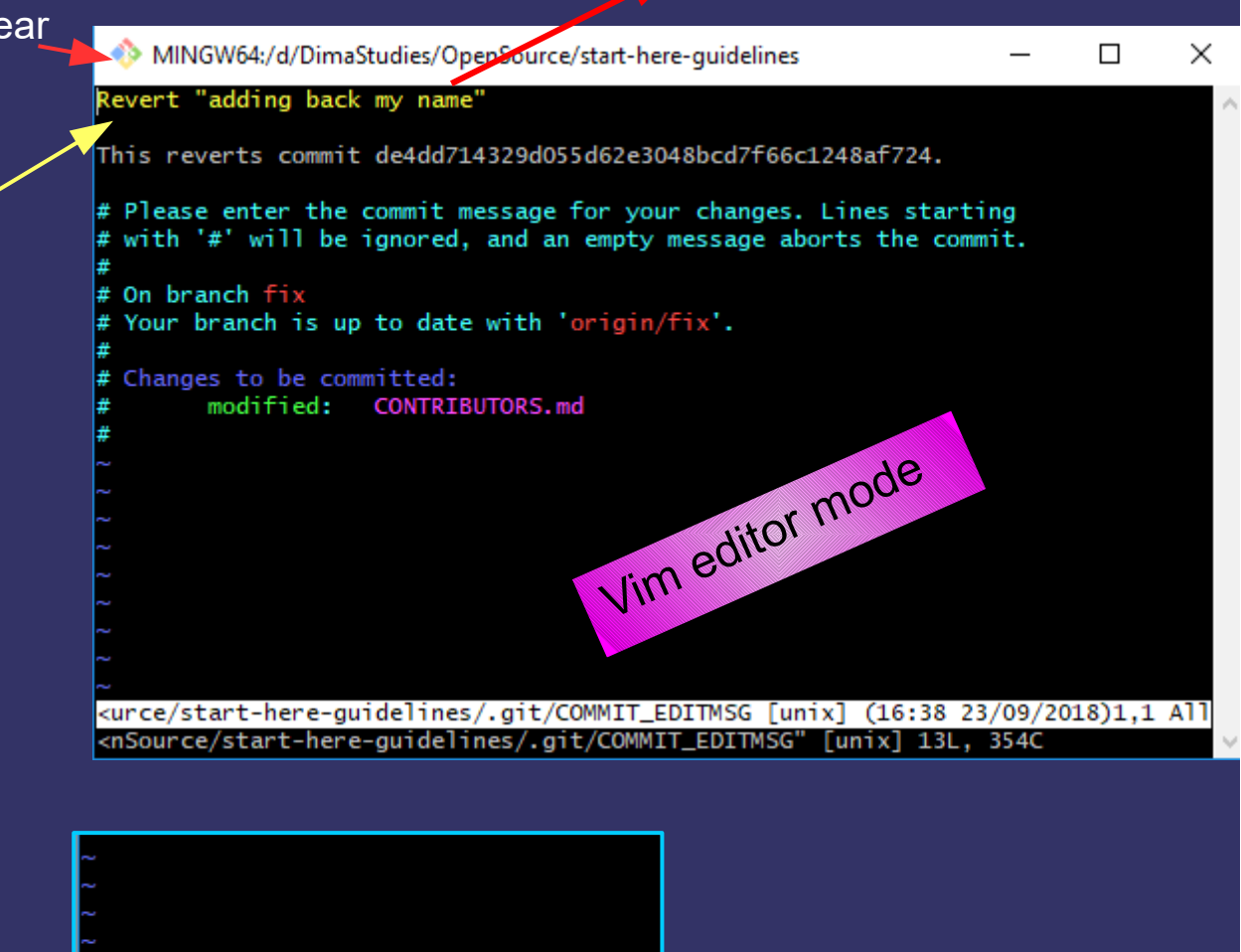

<urce/start-here-guidelines/.git/COMMIT\_ED

Entering the vim command mode

To Be Continued .What is vim And etc...